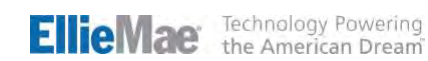

# TRV® Services VOE, 4506-C & SSA-89

Services provided by: SERVICE 1st INFO SYSTEMS (Service First Information Solutions)

\* Note: The IRS will still accept both the 4506-T and 4506-C forms up until 4/30/2021, after which they will only support the 4506-C.

## **Encompass** LENDING PLATFORM<sup>TM</sup> Encompass Integration User Guide

This User Guide will show a Lender how to access Service 1st services from within Encompass.

### EllieMae Technology Powering the American Dream

### Contents

| 1. Encompass Input Screen            |                |
|--------------------------------------|----------------|
| 2. Select Service Provider (TRV Serv | <i>v</i> ices) |
| 3. Order Form (TRV, SSV, VOE)        | 5              |
| 4. Finding documents in the eFolde   | r6             |

### 1. Encompass Input Screen

• Click on the service category in the bottom left corner.

| nromnass View Inan Forms Ver                                                                                       | is Tools Servi            | ces Help                    |                                       |                |                  |                    |                          |                          |           | R. |
|----------------------------------------------------------------------------------------------------|---------------------------|-----------------------------|---------------------------------------|----------------|------------------|--------------------|--------------------------|--------------------------|-----------|----|
| tome Pipeline Loan Trades Cor                                                                                      | tacts Dashboard           | Reports                     | _                                     |                |                  | _                  |                          |                          |           | _  |
| Borrowers John and Mary Homeowner                                                                                  | • 3                       | 2                           |                                       |                | _                |                    |                          |                          | 📫 ekoluar |    |
| 2505 S Essex ST<br>Mesa, AZ 85208                                                                                  | Loan #: 130               | 3000025<br>nt: \$165,600.00 | LTV: 82.800/82.80<br>DTI 33.646/56.84 | ю<br>Н         | Rate: 5.125%     |                    | Est Closin<br>Est Closin | g Date: //<br>Admin User | -         |    |
| 9 Alerts & Messages Log                                                                                            | Borrower Su               | immary - Origina            | tion                                  |                |                  |                    |                          |                          |           |    |
| Check APR expected 03/04/1<br>Closing Checklist Complete expect 03/04/1<br>USPS Address Verification expec 03/04/1 | Channel<br>Current Status | Active Loan                 | Y                                     |                | Application      | Date //            | 13                       |                          |           | ľ  |
| Obtain Flood Cert and Life of Ioan 03/06/1:<br>Obtain Flood Cert and Life of Ioan 03/06/1:                         | Borrower In               | formation                   |                                       | No co-appl     | icant            | Order F            | aud                      |                          |           |    |
| Wiring Instructions expected 03/06/1                                                                               | Borrower                  |                             | 68.0                                  | Co-Borrowe     | 821              | Copy From Born     | ower                     |                          |           |    |
| Obtain CAIVRS Number expected 03/08/1                                                                              | Type                      | -                           |                                       | Type           |                  |                    |                          |                          |           |    |
| Order Hazard insurance expected 03/11/1.                                                                           | First Name                | John                        |                                       | First Name     | Mary             |                    |                          |                          |           |    |
|                                                                                                    | Middle                    | 1000                        |                                       | Middle         |                  |                    | _                        |                          |           |    |
|                                                                                                    | Last Name                 | Homeowner                   | Suffix                                | Last Name      | Homeowner        | Suffix             |                          |                          |           |    |
|                                                                                                    | SSN                       | 300-40-5000                 |                                       | SSN            | 500-22-2000      |                    | _                        |                          |           |    |
|                                                                                                    | DOB                       | 11                          |                                       | DOB            | 11               |                    |                          |                          |           |    |
| Forms Tools Services                                                                                               | Home Phone                |                             | <b>a</b>                              | Home Phone     | ÷                | 3                  |                          |                          |           |    |
| Register MERS                                                                                                    | Work Phone                |                             | 3                                     | Work Phone     |                  | 3                  |                          |                          |           |    |
| Order AVM                                                                                                    | Cell                      |                             |                                       | Cell           | 1                |                    |                          |                          |           |    |
| Order Mortgage Insurance                                                                                           | Marital Status            |                             | ×                                     | Marital Status |                  | Y                  | -                        |                          |           |    |
| Order Fraud/Audit Services                                                                                         | Home E-mail               |                             | 2                                     | Home E-mail    |                  |                    | _ =                      |                          |           |    |
| * Request HM06 Management                                                                                          | Work E-mail               |                             |                                       | Work E-mail    |                  |                    |                          |                          |           |    |
| Order Additional Services                                                                                          | Social Secur              | ity Number Verif            | ication                               |                |                  |                    |                          |                          |           |    |
| * Order Verifications                                                                                              | Borrower                  |                             |                                       | Co-Borrowe     |                  |                    |                          |                          |           |    |
| w View My Company                                                                                                  | The Purpose of            | of the Transaction          |                                       | The Purpose of | f the Transactio | n                  | _                        |                          |           |    |
| Change All Alle                                                                                                    | This population           | ngage from the co           | R0 dave                               | This conserve  | used for         | company<br>En dave |                          |                          |           |    |
|                                                                                                    | THIS CURSENTS             | s valu lui l                | ou days                               | THIS CONSENT R | Valia Int        | ou uays            |                          |                          |           |    |

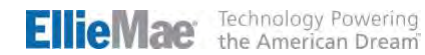

#### 2. Select 'TRV Services'

From the All Providers tab click on TRV Services and click on the Add to My List button. Click on the Submit button to launch the order form.

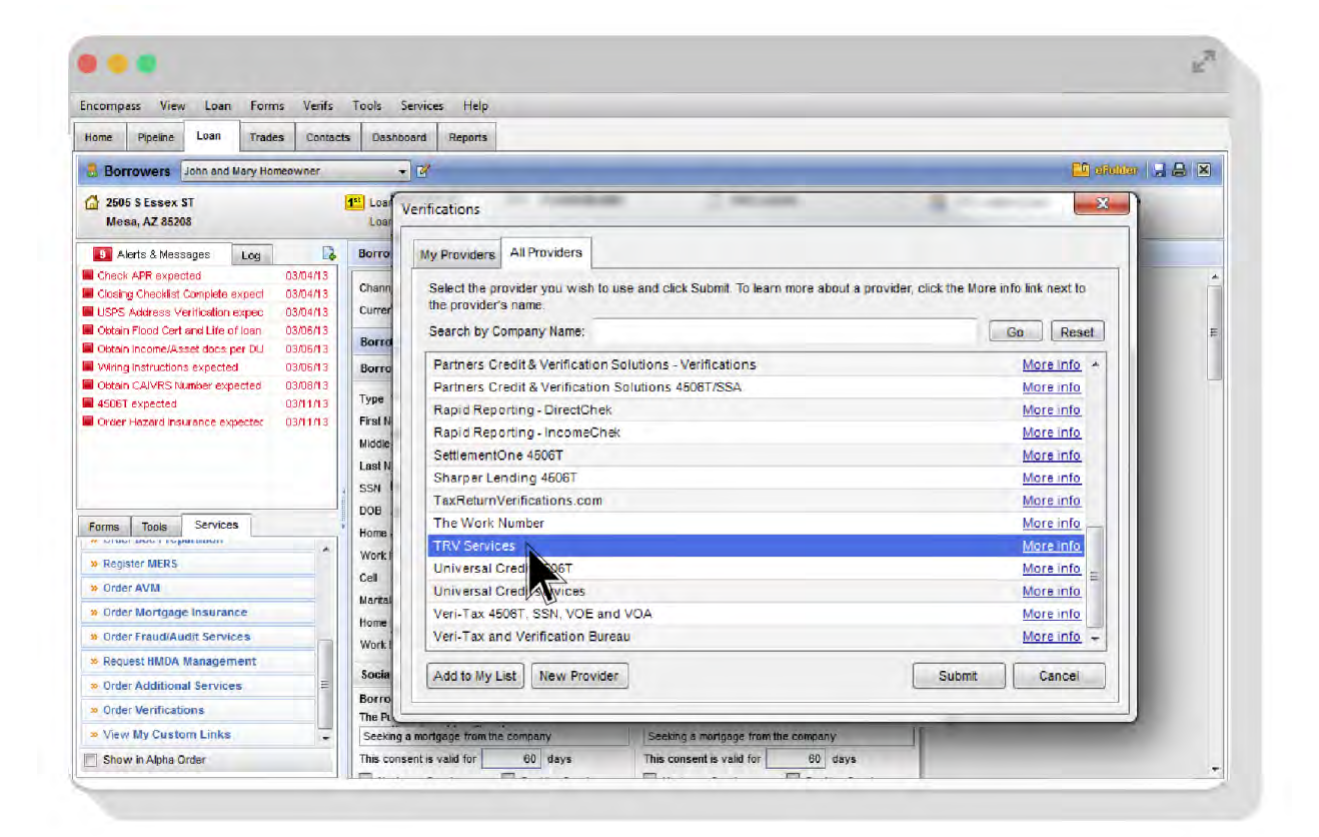

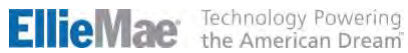

#### 3. Order Form

• Log in by entering the username and password that was assigned by NCS (National Credit-reporting System, Inc ) onboarding team. Select either product tab (TRV, SSV, or VOE) to order:

#### TRV | 4506-C PROCESSING

Enter the taxpayer's information, then select the Product (report) format you desire, along with the IRS transcript type. \*Please note, some accounts may have options removed to simplify ordering.

| ncompass View Loan                                                                                                   | Forms Verifs Too               | ols Services Help         | _              | _                 |                  |                | _          |                  | _        |   | - |
|----------------------------------------------------------------------------------------------------|--------------------------------|---------------------------|----------------|-------------------|------------------|----------------|------------|------------------|----------|---|---|
| Home Pipeline Loan                                                                                                   | National Credit-Rep            | orting System, Inc. (NCS) |                |                   |                  |                |            |                  |          | × |   |
| Borrowers John and                                                                                                   |                                |                           |                |                   |                  |                |            |                  |          |   |   |
| 2505 S Essex ST<br>Mesa, AZ 85208                                                                                    | Log in Information<br>Usemame: | cstestcustomer@ncstrv.com | _,             |                   |                  |                |            |                  |          |   |   |
| Alerts & Messages     Check APR expected     Closing Checklist Complete                                              | Password:                      | Login Information         | n              |                   |                  |                |            |                  |          |   |   |
| USPS Address Verification<br>Obtain Flood Cert and Life (<br>Obtain Income/Asset docs<br>Wiring Instructions expecte | TRV SSV Ched                   | k Status                  |                |                   |                  |                |            |                  |          |   | 1 |
| Obtain CAIVRS Number exp                                                                                             | Туре                           |                           | Loan Nu        | mber              |                  |                |            |                  |          |   |   |
| 4506T expected                                                                                                    | Personal                       |                           | 130300         | 0025              |                  |                |            |                  |          |   |   |
| Order Hazard Insurance exit                                                                                          | 1. Taxpaver inform             | nation                    |                | 2. Taxpayer infor | mation           |                |            |                  |          |   |   |
|                                                                                                    | SSN                            | 300-40-5000               | •              | SSN               | 500-22-2000      |                | Street     | 175 13th Str     | eet      | • |   |
|                                                                                                    | First Name                     | John                      |                | First Name        | Mary             |                | City       | Washington       |          | - |   |
| Forms Tools Service                                                                                                  | Middle Name                    |                           |                | Middle Name       |                  |                | State      | DC               |          |   |   |
| <ul> <li>Crack Dec Freque cales</li> <li>Register MERS</li> </ul>                                                    | Last Name                      | Homeowner                 | 1.             | Last Name         | Homeowner        |                | Zip        | 20013            | *        | _ |   |
| S Order AVM                                                                                                    | Products                       | V TRV Transcript Services | (1040)         | - Year            | 2014 -           | Esign          |            |                  |          |   |   |
| » Order Mortgage Insurar                                                                                             |                                | TRV Transcript Services   | (1099)<br>(W2) |                   | V 2015<br>V 2016 | 4506T          | C:\Users\n | ranfossen \Deskb | Browse   |   |   |
| Order Fraud/Audit Servi                                                                                              |                                | T                         |                | L'U               | 2017             | eSign Aude     |            |                  | Browse   |   |   |
| * Request HMDA Manager                                                                                               |                                |                           |                |                   | L1               | Bally Cambrowd | 1          |                  | Remainer | 1 |   |
| Order Additional Service                                                                                             | Transcript Type                | Tax Return Transcript     |                | • •               |                  | SAL SHIPPING   | -          |                  | manag    |   |   |
| Dirder Verifications                                                                                                 |                                |                           |                |                   |                  |                |            | Submit Order     | Clase    |   |   |
| * View My Custom Links                                                                                               |                                |                           |                |                   |                  |                |            |                  |          |   |   |

Next, upload an executed 4506-T. If you have a wet signed, or non-electronically signed 4506-C, simply • upload the 4506-C corresponding to the request.

#### **ELECTRONICALLY SIGNED 4506-T**

If the 4506-C is electronically signed, you will need to also provide a copy of the COC (Certificate of Completion), or the audit trail that accompanies an electronically signed 4506-C.

• Within the order screen, users have the option to upload a 4506-C and COC within a single document, or upload them as separate documents. See your EllieMae<sup>®</sup> administrator or quide regarding eFile or eVault form settings.

| Log in Information<br>Usemanne<br>Password<br>(7) Save                                     | nostestoustoner@nostrv.com ,                                                                     |                                                                             |                                                                                                    |                                               |                               |                                             |        |  |
|--------------------------------------------------------------------------------------------|--------------------------------------------------------------------------------------------------|-----------------------------------------------------------------------------|----------------------------------------------------------------------------------------------------|-----------------------------------------------|-------------------------------|---------------------------------------------|--------|--|
| TRV SSV One                                                                                | ck Status                                                                                        | al Attach                                                                   | -                                                                                                    |                                               |                               |                                             |        |  |
| Type<br>Penional<br><u>1 Taggaver info</u><br>SSN<br>Fest Name<br>(Addle Name<br>Last Name | Laan<br>• 1212<br>30040-5000<br>John<br>Honsenner                                                | Select a brown<br>attach to the a<br>Browse for<br>Browse for<br>Browse for | ee location of the do<br>reder<br>on local hard drive<br>on Encompleae eFol<br>on Encompleae eFol<br>Cantinue<br>reameowner | cument you with to<br>be<br>n Vault<br>Cancel | Street<br>City<br>State<br>Zp | 4420 Spring<br>Selver Spring<br>MD<br>2091D | • •    |  |
| Products                                                                                   | TRV Transcript Services (1040)<br>TRV Transcript Services (1099)<br>TRV Transcript Services (W2) |                                                                             | Year 2014<br>2015<br>2016<br>2017                                                                                           | • 😰 Eng<br>450<br>#Sgn Au                     | n<br>ET<br>dt                 |                                             | Browse |  |
|                                                                                            |                                                                                                  |                                                                             | -                                                                                                    | Both Combine                                  | -                             | Submit Order                                | Browse |  |

Click Submit Order.

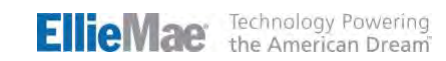

#### **SSV** | SSA-89 PROCESSING

- Enter date of birth and signature
- Upload completed SSA-89 form
- Click Submit Order.

| Encompass View Loan                                                                                                    | Forms Verifs Tools Services Help                                                                                                    |  |
|----------------------------------------------------------------------------------------------------|----------------------------------------------------------------------------------------------------|--|
| Home Pipeline Loan                                                                                                    | a National Credit-Reporting System, Inc. (NCS)                                                                                                    |  |
| Borrowers John and     2605 S Essex ST     Messa, AZ 85208     Alerts & Messages     Check APR expected     Closing Checklet Complete                                                                                                    | Leg In Information<br>Usemame: Imoffo   Password:  Save Login Information Login                                                                                                    |  |
| Usies Anareas Verification<br>Octain Floor and Lifes<br>Obtain Income/Asset docs<br>Winng Instructions expects<br>Oktain CAIVRS Number exp<br>45067 expected<br>Ovter Hazerd Insurance ex                                                                                  | TRV         SSV         Check: Status           Loan Number         1303000024         SSN         500-60-3333         +           First Name         Andy         *         Date of Birth         /_/         +           Middle Name         Signature Date         /_/         +         First Name         +         +           Last Name         America         *         Form         Browse         + |  |
| Forma Tools Service<br>Content Version Comparison<br>Register MERS<br>Drider AVM<br>Drider Mortgage Insuran<br>Drider Mortgage Insuran<br>Drider Mortgage Insuran<br>Content Additional Service<br>Order Additional Service<br>Order Verifications<br>Very My Custom Links | Submit Order Close                                                                                                    |  |

#### **VOE** | VERIFICATION OF EMPLOYMENT

- Select the type of verification (VOE, VOI, VVOE).
- Select which borrower employer(s) to verify. Then, upload related documentation.

| In Information Usemame: nostestoustomer Password:                                                                                                    | *<br>Łogin                                          |                                                    |                                                                                                 |                                        |                      |  |
|----------------------------------------------------------------------------------------------------|-----------------------------------------------------|----------------------------------------------------|-------------------------------------------------------------------------------------------------|----------------------------------------|----------------------|--|
| SSV         VOE         Check Status           1: Borro         1: Borro           rowers         1         Loan # 130:           Toggle All         1         Mode Status           Indy America (000-00-0001)         1           ACME<br>123 Winding Way<br>856-555-1234         1 | wer Information<br>3000024<br>Trile:<br>Employment: | 2. Upload Dov<br>Test Title<br>1/1/2013 - 5/4/2019 | Base Pay:<br>Overtime Pay:<br>Bonus Pay:<br>Cormissions Pay:<br>Other Pay:<br>Total Pay:        | 3. Review Or<br>\$2,000.00<br>\$200.00 | der<br>Self Employed |  |
| ShopRite<br>456 Deer Circle<br>Phe Hill, NJ 08021<br>855-9876                                                                                                    | Title:<br>Employment:                               | Produce Manager<br>7/1/2016 - Current              | Base Pay:<br>Overtime Pay:<br>Bonus Pay:<br>Commissions Pay:<br>Other Pay:<br><b>Total Pay:</b> | \$2,500.00<br>\$300.00<br>\$2,800.00   |                      |  |
| Giant Corp.<br>49201 Long Valley Rd                                                                                                    | Title:<br>Employment:                               | Deli Manager<br>1/1/2014 - 9/7/2014                | Base Pay:<br>Overtime Pay:<br>Bonus Pay:                                                        | \$1,000.00                             |                      |  |

• Submit Order.

| n Information                       |                                             |                                |              |
|-------------------------------------|---------------------------------------------|--------------------------------|--------------|
| Usemame: nostestoustomer            | *                                           |                                |              |
| Password:                           | *                                           |                                |              |
| V Save Login Information            | Login                                       |                                |              |
|                                     |                                             |                                |              |
| SSV VOE Check Status                | 5                                           |                                |              |
| 1. Ba                               | rower Information 2.4                       | Upload Documentation 3. Review | Order        |
| rowers 1 Loan #                     | 1303000024                                  |                                |              |
| ndy America (000-00-000             | 1)                                          | Success                        | Size         |
| ACME                                | Title: Test Title<br>Employment: 1/1/2013 - |                                | 0.01 MB      |
| Moorestown, NJ 08057                | Total Pay: \$2,200.00                       | Order successfully submitted!  |              |
| 856-555-1234                        | Jeil Enployed                               |                                |              |
| ShopRite<br>456 Deer Circle         | Title: Produce Ma<br>Employment: 7/1/2016 - |                                |              |
| Pine Hill, NJ 08021<br>856-555-9876 | Total Pay: \$2,800.00                       | ОК                             |              |
| 1000000                             |                                             |                                |              |
|                                     |                                             |                                |              |
|                                     |                                             |                                |              |
|                                     |                                             |                                |              |
|                                     | Edit Borrowers / Employers                  |                                | Edit Files   |
|                                     |                                             |                                |              |
|                                     | Order Notes / Comm                          | ents:                          | Submit Order |

#### 4. Finding documents in the eFolder

• Click on the eFolder link located in the upper right section of the screen.

| ncompass View                                          | v Loan Forn    | ns Verifs | Tools Servi                             | ces Help               |             |                  |                 |                    |                  |   |
|--------------------------------------------------------|----------------|-----------|-----------------------------------------|------------------------|-------------|------------------|-----------------|--------------------|------------------|---|
| Home Pipeline                                          | Loan Trad      | co Cont   | acta Dashboard                          | Reporta                |             |                  |                 |                    |                  |   |
| Borrowers                                              | rayette Batz   |           | - 2                                     |                        |             |                  |                 |                    | 🛄 anasar         |   |
| 55 75TH AVE Nashua, IA 50                              | IE<br>658      | 1ª Loan A | 08r.oan #: 1303000<br>mcoan Amount: \$1 | 025 LT<br>65,600.00 D1 | V: 82.800/8 | 32.800<br>56.844 | Rate: 5.126%    | ed .               | Est Closing D // |   |
| Alerts & Messa                                         | ges Lug        | G         | Borrower Su                             | mmary - Origi          | nation      |                  |                 |                    | N                | 2 |
| File started<br>Verifications r<br>Qualification       | N<br>eceived O | 6/12/13 A | Channel<br>Current Status               | Active Loan            | 5           | 2                |                 | Application Date   | B 03/01/2013     |   |
| Send to proce                                          | esing          |           | Borrower Int                            | ormation               |             |                  | No co-appl      | icant              | Order Fraud      |   |
| Cond. Approv                                           | al             | -         | Borrower                                |                        |             | 3 8              | Co-Borrower     | Cop Cop            | py From Borrower |   |
| Resubmittal                                            |                |           | Туре                                    |                        |             | ~                | Туре            |                    |                  |   |
| Duc Preparati                                          | a 1            |           | First Name                              | John                   |             |                  | First Name      | Mary               |                  |   |
| Doc signing                                            |                |           | Middle                                  | 1                      |             |                  | Middle          |                    |                  |   |
| Funding                                                |                | _         | Last Name                               | Homeowner              | 5           | Suffix           | Last Name       | Homeowner          | Suffix           |   |
| Post closing                                           | 1777722222222  | -         | DOR                                     | 300-40-5000            | _           |                  | DOR             | 500-22-2000        | -                |   |
| <ul> <li>Forms Tools</li> <li>Order Mortgag</li> </ul> | e insurance    |           | Home Phone                              | "                      | 100         |                  | Home Phone      | 2                  | 3                |   |
| » Order Fraud/Al                                       | udit Services  | -         | Work Phone                              | 1                      | 123         |                  | Work Phone      | 3                  | 3                |   |
| » Request Mortg                                        | age Signing    |           | Cell                                    |                        |             |                  | Cell            |                    | E)               |   |
| » Order Tax Serv                                       | ices           |           | Marital Status                          | <u></u>                | ~           |                  | Marital Status  |                    | 2                |   |
| » Request HMDA                                         | Management     |           | Home E-mail                             |                        |             |                  | Home E-mail     |                    |                  |   |
| » Urder Addition                                       | al Services    |           | Work E-mail                             |                        |             |                  | Work E-mail     | L                  |                  |   |
| » Order Verifical                                      | ions           |           | Social Securi                           | ty Number Ve           | rification  |                  |                 |                    |                  |   |
| View My Cust                                           | om Linka       | -         | Borrower<br>The Purpose o               | f the Transactio       |             |                  | Co-Borrower     | f the Transaction  |                  |   |
| Show in Alpha                                          | Order          |           | Seeking a mor                           | tgage from the         | company     |                  | Seeking a mor   | tgage from the com | pany             |   |
|                                                        |                |           | This consent is                         | walid for              | 80 day      | -                | This consect is | walid for 6        | fl days          |   |

- The eFolder will list returned documents. Highlight the document associated with the order.
- Once highlighted, click the "Retrieve" button in the top right.
- The document will automatically be uploaded and stored into the e-folder.

| Encompas   | eFolder                | -                       | -                       | -                 | -                      | _              | _                | _        | _        |  |
|------------|------------------------|-------------------------|-------------------------|-------------------|------------------------|----------------|------------------|----------|----------|--|
| eFolder D  | ocuments Help          |                         |                         |                   |                        |                |                  |          |          |  |
| Documents  | Prelimisary Conditions | Underwriting Conditions | Past-Closing Conditions | History           |                        |                |                  |          |          |  |
| Document   | s View Standars View   |                         | 102                     |                   |                        |                |                  |          |          |  |
| Document G | roup (Al Documents)    |                         | • Si                    | acking Order None |                        |                | •                |          |          |  |
| Documents  | (1)                    |                         |                         | 1                 |                        | eConsent Requ  | est eDisclosures | Retrieve |          |  |
| Att Fo Na  | ne 🔺                   | Description             |                         | For Borrower Par  | Type                   | Access         | For Milestone    | Status   | Date     |  |
|            |                        |                         |                         |                   | • N                    |                |                  | •        |          |  |
| TIS        | inscript Only          |                         |                         | John and Mary For | neove Settlement Se se | AC, CL FN, LD, | Processing       | Expected | 01/05/18 |  |
|            |                        |                         |                         |                   |                        | 2              |                  |          |          |  |
|            |                        |                         |                         |                   | 10                     |                |                  |          |          |  |
|            |                        |                         |                         |                   |                        |                |                  |          |          |  |
|            |                        |                         |                         |                   |                        |                |                  |          |          |  |
|            |                        |                         |                         |                   |                        |                |                  |          |          |  |
|            |                        |                         |                         |                   |                        |                |                  |          |          |  |

© Ellie Mae, Inc. Ellie Mae<sup>®</sup>, Encompass<sup>®</sup>, and the Ellie Mae logo are trademarks of Ellie Mae, Inc. or its subsidiaries. All rights reserved. Other company and product names may be trademarks or copyrights of their respective owners.